# خريطة القائمة: (نظام عرض 7 نقط)

عند الدخول للقائمة يمكنك إجراء التغير فقط بالضغط على مفتاح ENTER لحفظ التغير.

بارامترات النظام:

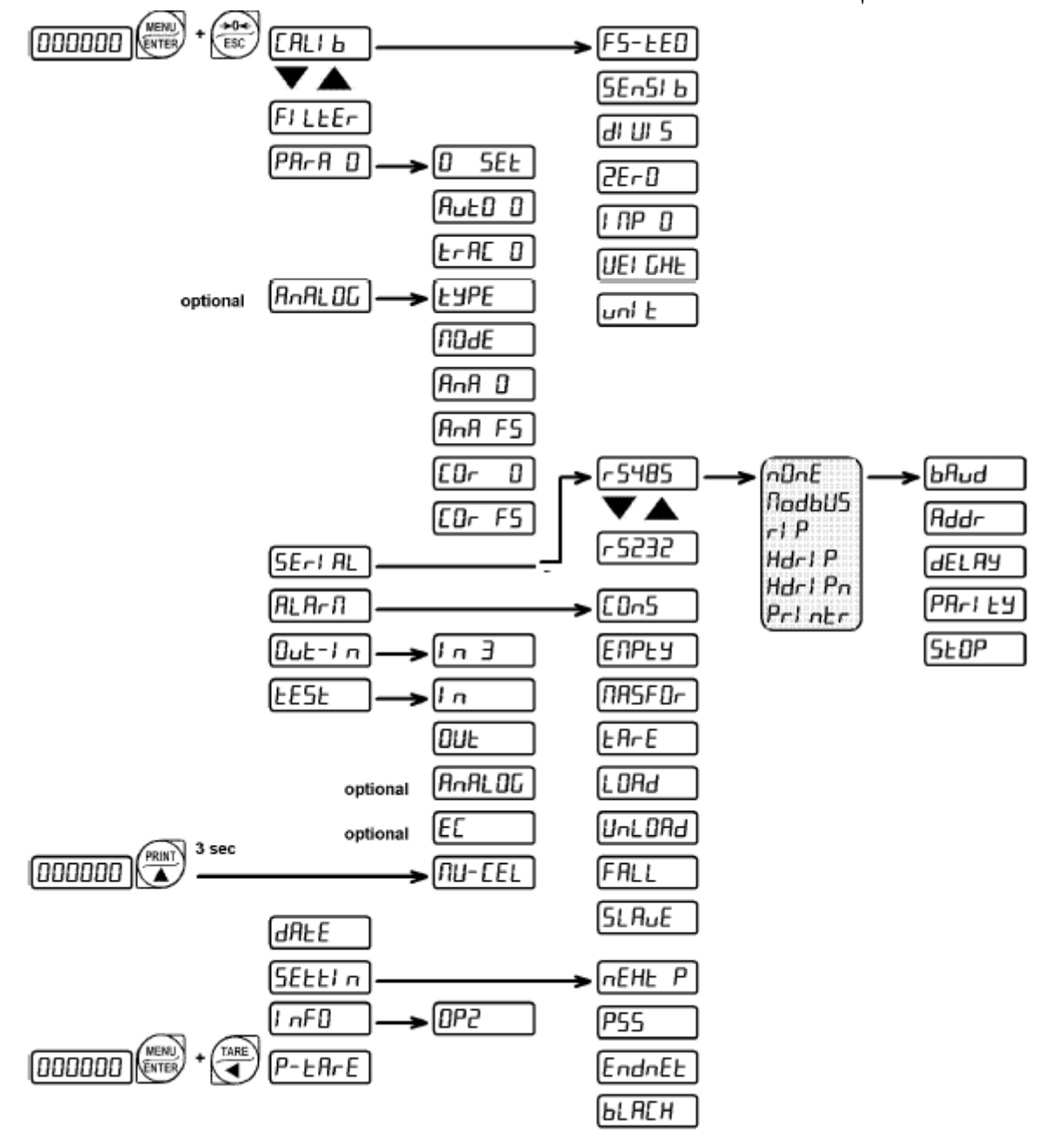

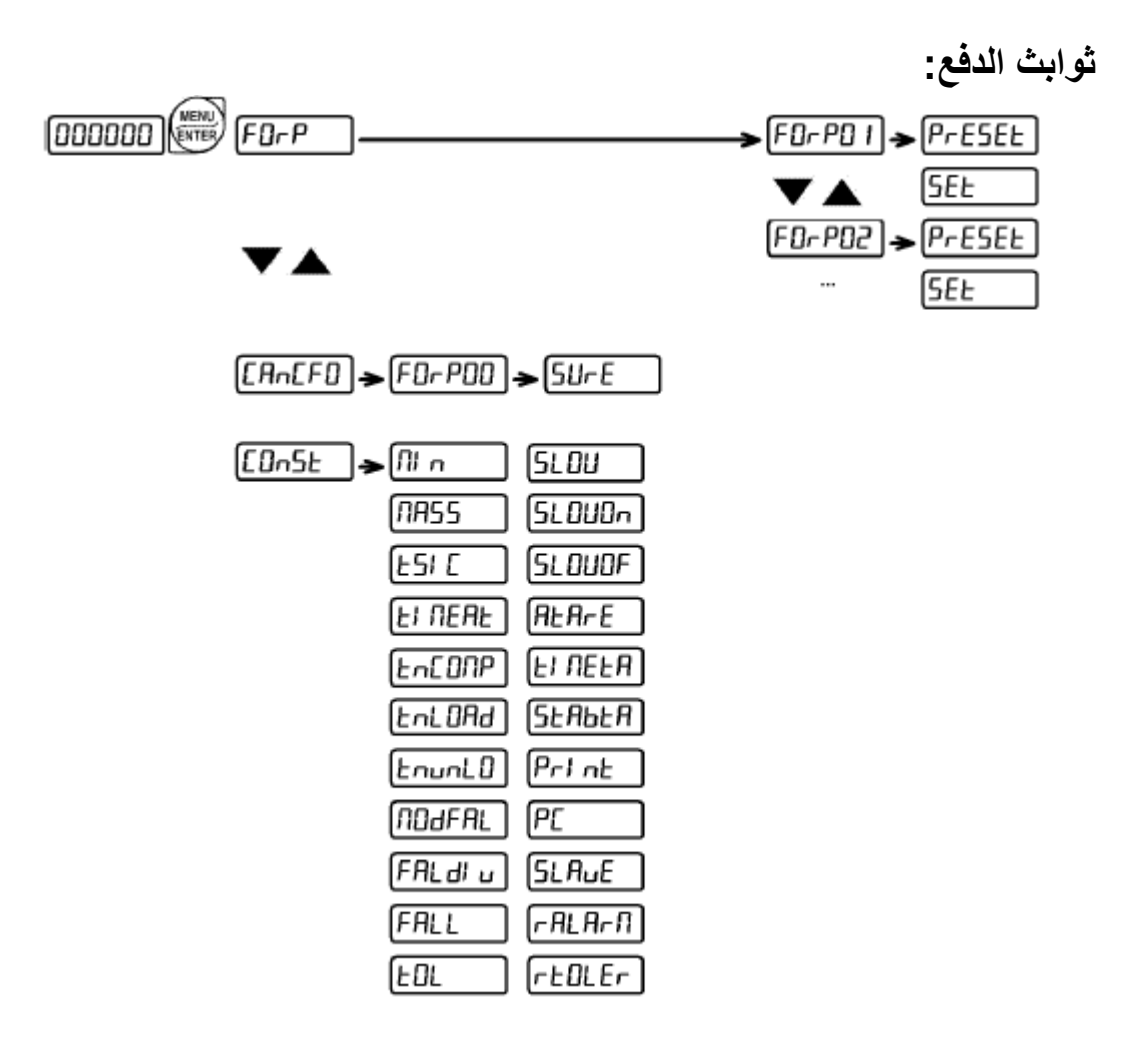

# برمجة ثوابث الدفع:

من شاشة عرض الوزن اضغط على مفتاح MENU، ثم اضغط على المفتاح ( عدة مرات إلى أن يظهر CONST و عندها قم بالموافقة.

MENU/ENTER: للدخول إلى القائمة وللتأكيد على البيانات المدخلة

▼ ▲ : لتغير القيمة أو خيارات القائمة.

◄◄ : لتغير القيمة.

ESC : للخروج والعودة للقائمة السابقة.

# القيمة الصغرى للوزن:

**الللا** (من [1 إلى أكبر قيمة للميزان، القيمة الإفتراضية [1]) القيمة الصغرى للوزن هي القيمة التي يعتبر عندها الميزان فارغ، وتبدء عملية الدفع فقط إذا كان الوزن الموجود على الميزان أقل من هذه القيمة.خلال مرحلة التفريغ سيتم فتح cycle end contact عندما يصل الوزن على الميزان إلى هذه القيمة وبعد إنتهاء زمن الأمن للتفريغ.

## القيمة القصوى للوزن:

TR55 (من [] إلى أكبر قيمة للميزان، القيمة الإفتراضية []) إذا كان الوزن الذي يتم وزنه أكبر من القيمة القصوى للوزن بتسع خانات ستظهر رسالة [ - - - - - - وإذا كان الوزن أكبر من الوزن في formulas prigramming ستظهر رسالة ERROR ولن يتم تخزين الوزن. إذا تم تعديل هذه الخاصية بالقيمة [] سيتم إيقاف هذه الخاصية.

# زمن الآمن للتفريغ:

T5/L (من 0.0 إلى 999.9 ثانية، والقيمة الأساسية هي 5.0) وهو الزمن المثالي للتفريغ من على الميزان. يقوم الجهاز بإنتظار زمن التفريغ (وتقفل Cycle end) للحصول على زمن التفريغ المثالي يكون قبل الوصول إلى القيمة الصغرى للوزن وبعد أن تقفل cycle end contact.

## زمن الإنتظار:

TI NEAT ( من 0.0 إلى 999.9 ثانية، القيمة الأساسية 5.0) هو الزمن ما بين انتهاء عملية الدفع وبداية عملية التفريغ للسماح للوزن بالتوازن. يجب تفعيل زمن الإنتظار فقط إذا كان السقوط الأوتوماتيكي مبرمج و/ أو كان (الإستهلاك أو الإنتاج أو المخزون) مفعل و/ أو الطباعة مفعلة و/ أو كانت قيمة السماحية مبرمجة و/ أو كانت عملية التأكيد من الحاسوب مفعلة و/ أو كان خيار USB مفعل و/ أو كان خيار DATIPC مفعل.

## وقت المقارنة:

Th COMP (من 0.0 إلى 999.9 ثانية، القيمة الأساسية 0.0) هو وقت إنتظار الجهاز خلال عملية الدفع، يكون قبل فتح preset وبعد مقارنة الوزن بالقيمة المبرمجة لل Set.

## وقت تحميل المنتج:

**TR LOAD (**من 0.0 إلى 999.9 ثانية، القيمة الأساسية 0.0) يقوم هذا البار امتر بالتحكم في المنتج خلال عملية الدفع. إذا لم يتم تحميل المنتج سينتظر الجهاز لمدة من الوقت قبل تفعيل منبه **تحميل**.

# وقت تفريغ المنتج:

TN UNLO ( من 0.0 إلى 999.9 ثانية، القيمة الأساسية 0.0) يقوم هذا البار امتر بالتحكم بالجهاز خلال فترة التفريغ (cycle end) . إذا لم يتم تفريغ المنتج سينتظر الجهاز لمدة tمن الوقت قبل تفعيل منبه **تفريغ**.

تنبيه: يمكن التحكم فقط إذا بدأت عملية التفريغ للمنتج (يجب أن يكون مقدار الزيادة في الوزن على الأقل 10 وحدات)

## زمن السقوط:

يعني بالسقوط التصحيح في كمية المنتج بعد إنتهاء عملية الدفع. وتكون هذه الكمية زائدة عن الكمية التي تم دفعها وهذا يسبب قلة الدقة. يمكن للجهاز أن يعجل إيقاف الدفع للزيادة في دقة كمية المنتج، وذلك بطريقتين:

زمن السقوط الأوتوماتيكي: يقوم الجهاز أوتوماتكياً بحساب زمن السقوط.

زمن السقوط اليدوي: يتم حساب زمن السقوط بو اسطة المشغل.

**تنبيه:** يجب وضع قيمة لزمن الإنتظار (TI NERT) ليتزن الوزن في نهاية عملية الدفع، وإلا سيكون تعديل زمن السقوط غير صحيح.

#### NODFAL

(من1 إلى 99، القيمة الأساسية: 0) يمكن اختيار كيفية تعديل زمن السقوط أوتوماتيكي أو يدوي.

- NODFAL = 0 للتعديل اليدوي.
- NODFAL = اختيار قيمة من مختلفة عن الصفر للتعديل الأوتوماتيكي (القيمة توضح عدد المرات التي تمت بها عملية السحب عند تعديل السقوط الأوتوماتيكي)

**ملاحظة:** في عمليات السحب التي لم يتم تعديل السقوط فيها، يكون زمن الإنتظار غير مفعل مالم يكن هناك وظيفة أخرى تتطلب زمن الإنتظار (مثل الطابعة) وبالتالي إذا تم وضع قيمة كبيرة، سيتم إنقاص زمن عملية السحب.

مثال: إذا كان E= L NDDFA سيتم حساب زمن السقوط كل ثلاث دورات سحب.

U FALDI (فقط إذا كانت قيمة NODFA ليست صفر)

**لـ FALDI** (من 0 إلى القيمة الكبرى، القيمة الأساسية: 0): يشير هذا البارامتر إلى الحد ضمن السقوط الأوتوماتيكي المعدل حسب البارامتر **LDDFAL**. إذا تم وضع قيمة صغبرة سيزيد من الدقة ولكن يمكن أن يزداد طول السحب، وإذا كان من الضروري يمكن تعديل قيمة السقوط الأوتوماتيكي في كل دورة بغض النظر عن MDDFAL. يمكن إيقاف هذه الخاصية عن طريق تعديل القيمة الأساسية 0.

**مثال:** إذا كان **5= NDDFRL=3, FRLDI** وكان الوزن يساوي 100، سيقوم الجهاز بتحديث السقوط في كل عملية سحب إلى أن يصل الوزن الذي تم سحبه مابين 95و 105ظ، ومن ثم يعود إلى ثحديث السقوط الأوتوماتيكي كل ثلاث عمليات سحب.

#### FALL

FALL (من 0 إلى الوزن الأقصى، القيمة الأساسية: 0): في هذا البار امتر من الممكن أن يتم تعديل قيمة السقوط لكل صيغة (فقط إذا كانت **0= NODFAL)** أو لعرض و/ أو لإدخال قيمة السقوط التي تم حسابها أوتوماتكيا بواسطة الجهاز (فقط إذا كانت NODFAL ليست صفر)

# معلومات أساسية:

عند تشغيل الجهاز سيظهر معلومات عن النظام على شاشة العرض:

| 0                |                                                                   |                                        |  |
|------------------|-------------------------------------------------------------------|----------------------------------------|--|
| 3<br>4<br>5<br>6 | >Software:<br>>Program:<br>>Revision:<br>>Hardware:<br>>S.Number: | 22<br>LOAD<br>1.04.08<br>207<br>110024 |  |

- 1. نوع الجهاز
  - 2. رمز البرنامج
  - 3. نوع البرنامج
  - 4. نسخة البرنامج
  - 5. رمز الجهاز
  - الرقم المتسلسل

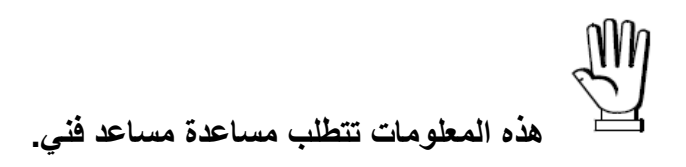

وبعد أن يكتمل تسلسل البدء، وإذا لم يكن هناك أي أخطاء سيظهر على الجهاز الشاشة الرئيسية:

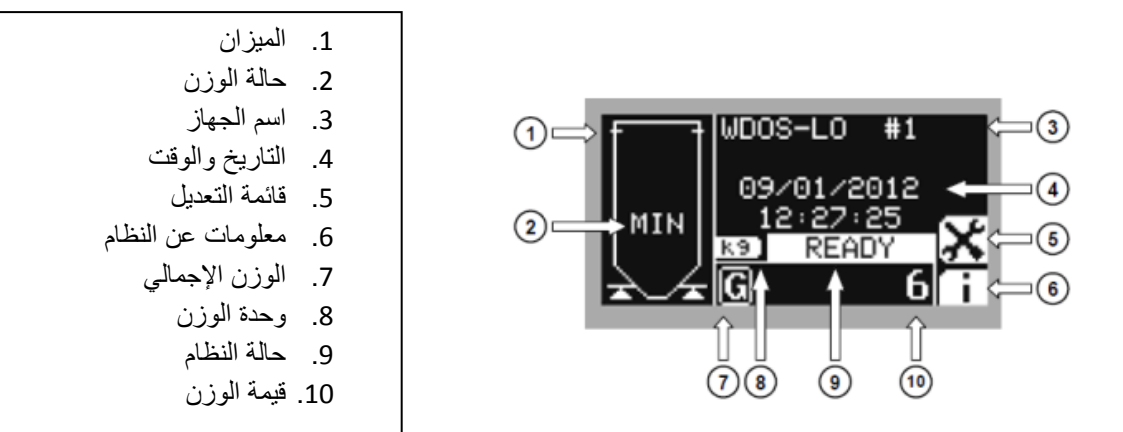

#### الميزان:

عرض تصويري لحالة تحميل النظام، للإستفادة هذه الخاصية بطريقة جيدة قم بتعديل القيمة القصوى للميزان (راجع الجزء ا**لقيمة القصوى للميزان)**.

### حالة الوزن:

إذا كان الوزن أقل من القيمة الصغرى للميزان سيظهر على الشاشة MIN، وإذا كان أكبر من القيمة القصوى للميزان سيظهر على الشاشة MAX.

### اسم الجهاز:

سيظهر اسم المصنع (إذا تم إدخالها) وإلا فقط سيظهر اسم الجهاز ورقم التحقق، وسيتم طباعة هذه المعلومات في حالة وجود طابعة.

### معلومات عن النظام:

قم بالضغط المستمر على مفتاح 🧴 لإظهار معلومات عن النظام، وقم بإيقاف الضغط للعودة إلى الشاشة السابقة.

من الشاشة الرئيسية اضغط على 🔀 للدخول على قائمة التعديل:

| ▲ (=) (3) |
|-----------|
| ОК 🗢 🌢    |
| ESC 🖛 💿   |
|           |
|           |

1. العنوان
 2. العنصر المختار من القائمة
 3. الرجوع لعنصر القائمة السابق
 4. تأكيد الإختيار
 5. الرجوع للقائمة السابقة
 6. الذهاب للعنصر التالي في القائمة

تحتوي قائمة التعديل على الأتي:

- اللغة: (LANGUAGE)
- التباين:(CONTRAST)
- اسم المصنع: (PLANT NAME) الاسم الذي ستم إدخاله سيظهر على الشاشة وسيتم طباعته.
- اسم المنتجات: (PRODUCTS NAME) الاسم الذي سيتم إدخاله سيظهر على الشاشة وسيتم طباعته.
  - رسالة: (MSG JOLLY) تعديل الرسائل، ستظهر فقط بعد اختيار MSG JOOLY.
    - الإستهلاك: (CONSUMPTION) راجع جزء الإستهلاك.
      - الإنتاج: (PRODUCTION) راجع جزء الإنتاج.
        - المخزن: (STOCKS) راجع جزء المخزن.

#### تعديل اللغة

يدعم الجهاز عدة لغات لإظهار رسالة على الشاشة.

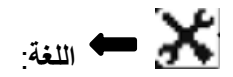

- الإيطالية: (ITALIANO)
- الإنجليزية: (ENGLISH)
- الفرنسية: (FRANCAIS)
- الإسبانية: (ESPANOL)
  - JOLLY •

لغة JOLLY: تمكنك من تعديل محتوى الرسالة، ويمكن تحميل الحروف والرموز عن طريق جهاز حاسوب للكتابة بلغة أخرى.

باختيار لغة JOLLY ستظهر قائمة أخرى:

- تعديل الرسالة: (EDIT MSG)
- إعادة الرسائل للوضع الإفتراضي باللغة الإنجليزية: (RESET MSG)

تعديل رسائل شاشة العرض

يسمح الجهاز بتعديل الرسائل بالطريقة التالية:

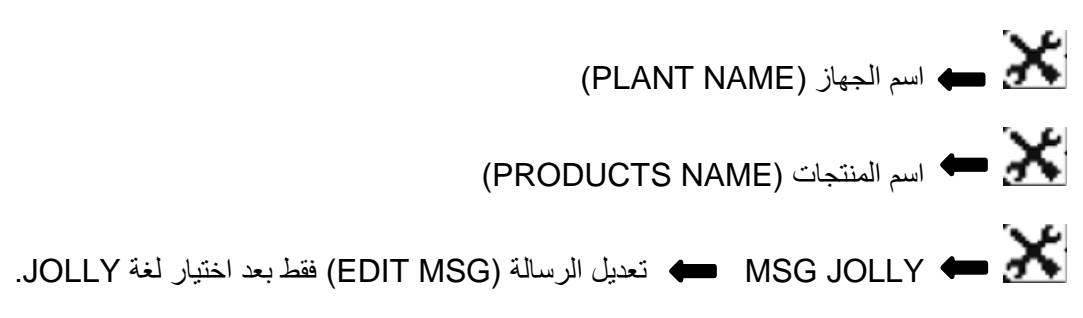

قم باختيار الرسالة لتعديلها، وعندها ستظهر الرسالة التالية:

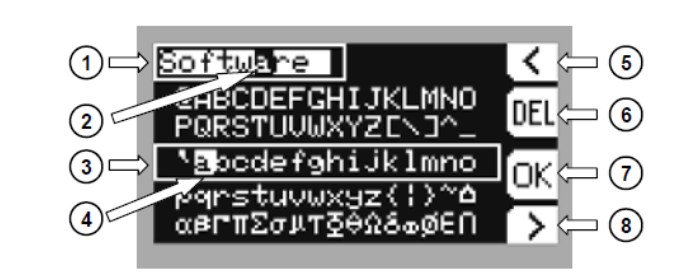

مربع الرسالة
 الحرف المختار
 منطقة اختيار الرموز
 الرمز المختار
 الرجوع إلى الرمز السابق
 مسح الرمز المختار
 مسح الرمز المختار
 الذهاب إلى الرمز التالي

#### منطقة اختيار الرموز:

حرك المؤشر خلال منطقة اختيار الرموز باستخدام المفاتيح التالية:

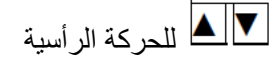

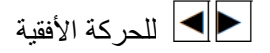

ENTER للتأكيد على الرمز المختار والذهاب لرمز التالي

ESC لإلغاء التعديلات والرجوع إلى الشاشة السابقة

#### الحرف المختار:

الحرف الذي يتم تعديله الأن سيتم الإشارة عليه عن طريق المؤشر الذي يومض داخل مربع الرسالة.

## الرمز المختار:

الرمز الذي يتم تعديله الأن سيتم الإشارة عليه عن طريق المؤشر الذي يومض داخل مربع الرسالة.

البرمجة

قم باختيار الصيغ التي تريد برمجتها وقم بتعديل قيمة set وpreset.

يمكن تعديل 99 صيغة كحد أقصى.

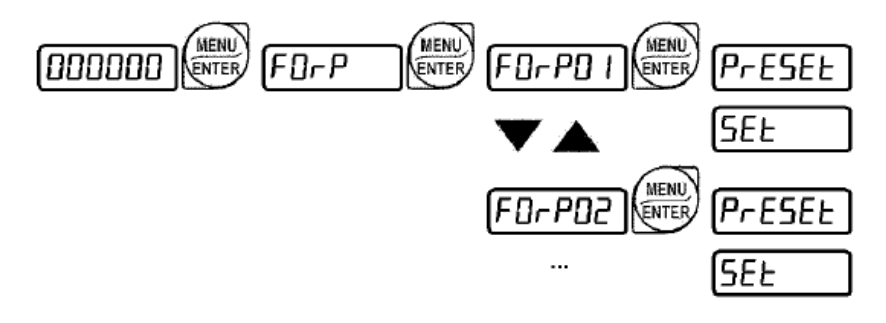

لن تظهر preset على الشاشة إذا تم تعديل الخاصية البطئ على القيمة SLOW.

في حالة تم محاولة تعديل قيمة set و preset إلى قيمة أكبر من الحمولة القصوى للميزان (@MR55) في خواص عملية السحب ستظهر الرسالة ERROR على الشاشة.

خلال عملية برمجة الصيغ سيظهر على الشاشة جدول برمجة القيم:

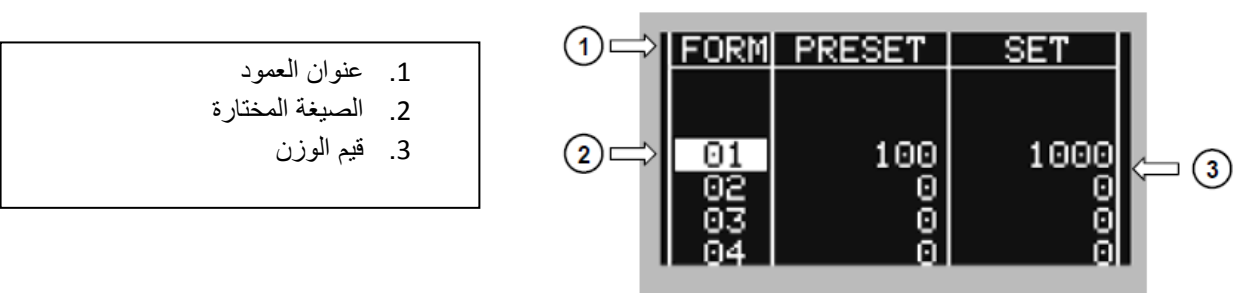

إذا تم تفعيل خاصية البطئ في خواص عملية السحب، سيتم تبديل عمود preset بعمود لقيم slow.

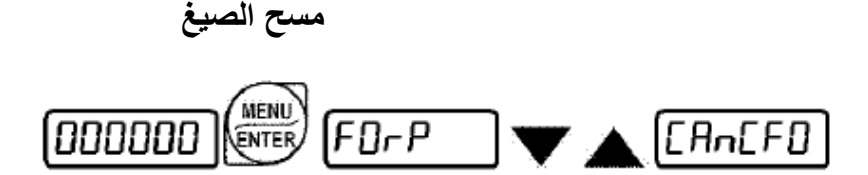

قم بالتأكيد باستخدام مفتاح ENTER على الخيار ERNEFO، لمسح صيغة واحدة ادخل رقم الصيغة ولمسح كل الصيغ أدخل 00 (FORPOD) ثم قم بالتأكيد باستخدام المفتاح ENTER سيتم نقلك إلى تأكيد المسح، اضغط على ENTER للتأكيد على (5URE) أو اضغط على ESC لإلغاء المسح.

### العرض خلال عملية السحب

خلال عملية السحب سيظهر على الشاشة الآتى:

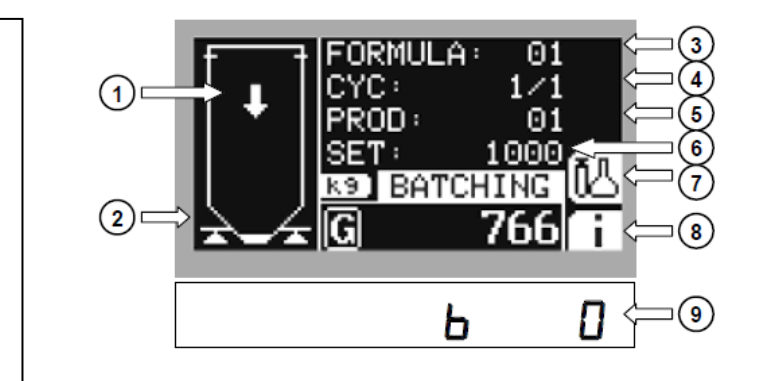

- تحميل المنتج
- 2. مستوى المنتج على الميزان
  - 3. رقم الصيغة
  - دقم الدورة الحالية
  - اسم أو رقم المنتج
    - 6. قيمة Set
    - J.....
  - 7. عرض تفاصيل المنتج
- عرض معلومات النظام
- قيمة الوزن خلال عملية السحب

#### تحميل المنتج:

يبين المؤشر أنه يتم تحميل المنتج الآن.

قيمة الوزن خلال عملية السحب:

سيظهر الوزن الصافي أو الإجمالي (انظر إلى مؤشر الوزن الصافي: NET ).

عرض تفاصيل المنتج

قم بالضبغط على المفتاح 腿 لإظهار تفاصيل المنتج خلال عملية السحب.

| <ol> <li>1. رقم الصيغة</li> <li>2. رقم الدورة الحالية</li> <li>3. رقم المنتج</li> <li>4. قيمة Preset</li> <li>5. قيمة Set</li> <li>6. قيمة السماحية</li> </ol> | 1    2    FORMULA:      2    CYCLE:      3    4      PROD:      9      9      5      6      7 | 01<br>1/1<br>01<br>300<br>1000<br>0 |
|----------------------------------------------------------------------------------------------------|-----------------------------------------------------------------------------------------------|-------------------------------------|
|                                                                                                    |                                                                                               |                                     |

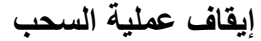

قم بفتح مفتاح البدء وأغلق مفتاح الإيقاف لإيقاف عملية السحب وإذا كان مفتاح البدء مغلق سيظهر منبه البدء 5TRRTP لإيقاف عملية السحب في أي وقت، اضغط على STOP سيظهر PAUSE على الشاشة اضغط على STOR لي لإيقاف عملية السحب أو اضغط على STOP مرة اخرى للإلغاء.

### متابعة عملية السحب بعد انقطاع التيار الكهربائي

إذا حدث انقطاع للتيار الكهربائي خلال عملية السحب (وعملية التفريغ أيضاً) فإنه عند عودة التيار سيظهر على الشاشة BLREH اضغط على Enter لمتابعة عملية السحب من نقطة الإنقطاع.

اضغط على ESC لإلغاء عملية السحب والرجوع لشاشة الوزن.

إذا كان في الخواص BLAEH=AUT فإنه عندما يعود التيار سيظهر على الشاشة BLAEH وبعد ثواني سيتم متابعة عملية السحب.

انقطاع التيار لا يسبب في إلغاء أي من الدورات ويمكن تنفيذها بعد رجوع التيار.

### إدارة المجاميع

تمنحك هذه الخاصية إمكانية تخزين استهلاك كل منتج منذ اخر مرة تم فيها المسح.

لتفعيل إدارة الإستهلاك:

( الإستهلاك ) Consumption 🕳 🔛

Enable ( التفعيل ) اختر YES للتفعيل أو NO لإيقاف التفعيل.

للدخول على بيانات الإستهلاك اضغط على مفتاح

(الإستهلاك) Consumption 📥 🚺

- Display ( عرض الإستهلاك )
  - Delete (مسح الإستهلاك)
    - Print (طباعة الإستهلاك)

اختيار ISPLAY 🛶 CONSUMPTION ( الإستهلاك ) معها DISPLAY (عرض الإستهلاك)

سيظهر على الشاشة الآتي:

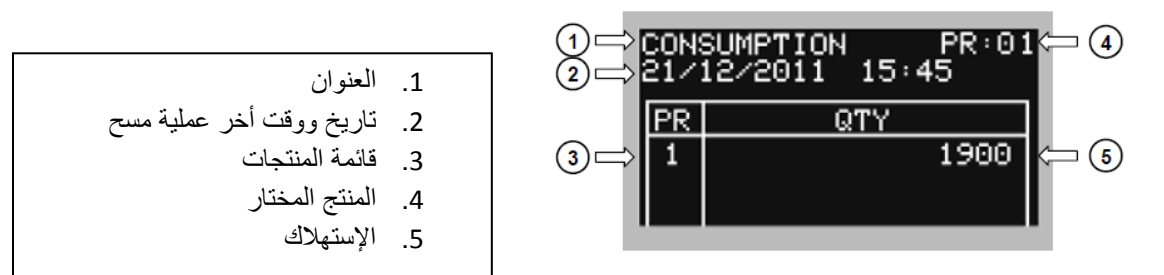

اضغط على المفاتيح ∑▲ لتمرير قائمة المنتجات والإستهلاك المتعلق بيها، أو قم باختيار مباشرةً الملف الذي تريد عرضه. اضغط عل المفتاح ENTER وادخل رقم المنتج (field 4) وقم بالتأكيد.

الإنتاج

تمكنك هذه الخاصية من تخزين كمية المنتج الذي ثم سحبه ورقم الدورات التي تم تنفيذها منذ أخر مرة تمت عملية المسح. اتقصل إدار ترالانتاب:

لتفعيل إدارة الإنتاج:

🔀 الإنتاج

Enable (تفعيل) اختر YES للتفعيل أو NO لإلغاء التفعيل

للدخول إلى البيانات الإنتاج اضغط على مفتاح

الإنتاج (PRODUCTION) الإنتاج

- DISPLAY (عرض الإنتاج)
  - DELETE (مسح الإنتاج)
  - PRINT (طباعة الإنتاج)

اختيار 🏧 🛶 PRODUCTION (الإنتاج) علم DISPLAY (عرض الإنتاج)، سيظهر على الشاشة الأتي:

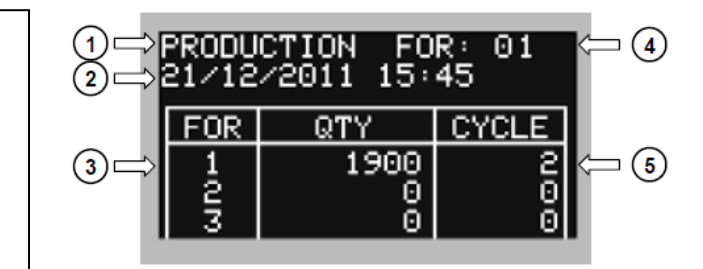

- 1. العنوان 2. تاريخ ووقت أخر عملية مسح 3. قائمة الصيغ
  - 4. الصيغة المختارة
- الكمية التي يتم سحبها ورقم الدورات التي تم تنفيذها

اضغط على المفاتيح 
 ◄ التمرير على قامة الصيغ وبيانات الإستهلاك أو قم باختيار مباشرة الصيغة التي سيتم
 عرضها، اضغط على مفتاح ENTER وأدخل رقم الصيغة (Field 4) وقم بالتأكيد.

#### المخزون

تقوم هذه الخاصية بإدارة المخزون لكل منتج.

إذا كانت قيمة المخزون أقل من القيمة الصغرى للمخزون (MINIMUM STOCK) سيظهر على الشاشة منبه. STOEHN .

إذا بدءت عملية السحب وكانت كمية المنتج التي ستسحب (الكمية التي يتم إدخالها في الصيغة multiplied بعدد من الدورات التي سيتم تنفيذها) أكبر ن قيمة المخزون سيظهر على الشاشة منبه 5TOLLT.

لتفعيل إدارة المخزون:

长 — STOCKS ( المخزون )

ENABLE ( تفعيل ) اضغط على YES للتفعيل أو NO لإلغاء التفعيل.

للدخول إلى بيانات المخزون اضغط على مفتاح الأ

🖬 🛶 STOCKS ( المخزون )

- DISPLAY ( لعرض المخزون والتعديلات )
  - DELETE ( مسح المخزون )
  - PRINT ( طباعة المخزون )

(المخزون الأدنى MINIMUM STOCK 🔶 🏧

- DISPLAY ( عرض المخزون الأدنى والتعديلات )
  - DELETE ( مسح المخزون الأدنى )

• PRINT ( طباعة المخزون الأدني )

الضغط على مفتاح سلى المخرون) عسب STOCKS ( المخزون) عدم DISPLAY ( عرض المخزون) سبيظهر على الشاشة الأتي:

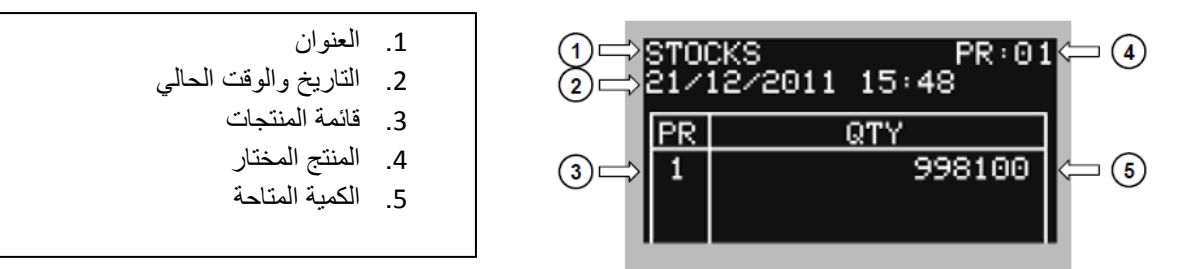

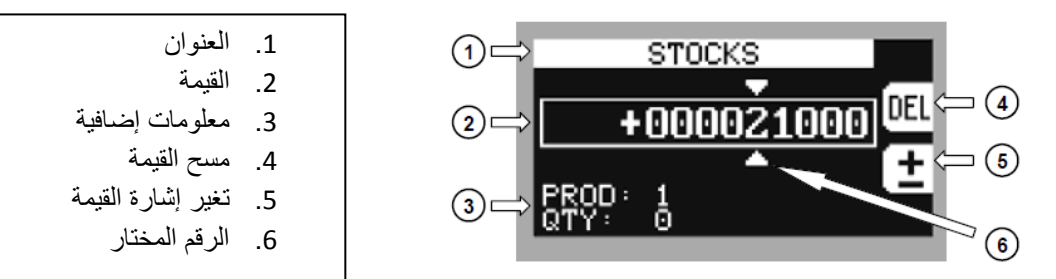

معلومات إضافية:

PROD: رقم المنتج

QTY: الكمية المخزنة الآن ليتم تعديلها

قم بتعديل القيمة عن طريق الإضافة أو الطرح من المخزون المخزن حالياً باستخدام المفاتيح

ثم قم بالضغط على ENTER للتأكيد.

لعرض وتعديل المخزون الأدنى قم باختيار 🔤 🗪 MINIMUM STOCK (المخزون الأدنى) سسم DISPLAY (المخزون الأدنى) سسم

#### تنبيهات

TRREP: سيظهر هذا المنبه إذا بدءت عملية السحب وكان الوزن الموجود على الميزان أعلى من القيمة الصغرى التي تم إدخالها في خاصية NIIN . اضغط على المفتاح ESC للعودة إلى شاشة الوزن، ثم اضغط ENTER لإلغاء المنبه ومتابعة عملية السحب. إذا عاد الوزن إلى أقل من القيمة الصغرى ستبدأ عملية السحب.

EONSP: سيظهر هذا المنبه في بداية الموافقة على المدخلات في عملية السحب (إذا تم تحديد المدخل 3 للموافقة:

IN 3 = EON5P) قم بإغلاق المدخل لتفعيل عملية السحب أو قم بالإلغاء بالضغط على ESC.

TOL: سيظهر هذا المنبه في نهاية عملية السحب إذا كان الوزن مختلف عن الوزن الذي تم تحديد في الصيغة حيث هذه قيمة أعلى من السماحية. اضغط على ENTER لإلغاء المنبه ومتابعة السحب.

EMPTY: سيظهر هذا المنبه في بداية عملية السحب إذا تم استدعاء صيغة وكانت هذه الصيغة غير معدلة، اضغط على المفتاح ESC للرجوع.

BLREH: يقوم بالإشارة إذا حدث فشل في الطاقة خلال عملية السحب، اضغط على المفتاح ESC لإلغاء السحب أو اضغط على ENTER لمتابعة السحب مرة أخرى من نقطة الوقوف.

LORD: يقوم بالإشارة خلال عملية السحب أنه لم يتم تحميل المنتج، وسيتم إلغاء هذا المنبه تلقائياً إذا تم الزيادة في وزن المنتج، اضغط على المفتاح 570P مرتين لإلغاء السحب.

UNLORD: يقوم بالإشارة خلال عملية التفريغ على أنه لم يتم فريغ المنتج، وسيتم إلغاء هذا المنبه تلقائياً إذا تم النقصان في وزن المنتج، اضغط على المفتاح 5TDP مرتين لإلغاء التفريغ.

EREEL: سيظهر هذا المنبه عندما تكون خلية التحميل غير موصلة أو موصلة بشكل غير صحيح، عندما تصل إشارة خلية التحميل إلى 39mV هذا يعني أن المحول معطل، تتكون خلية التحميل من 4 أسلاك ولا يوجد وصلات ما بين -EX و-REF وبين +EX و +REF.

-----: سيظهر هذا المنبه عندما يكون الوزن أعلى من القيمة القصوى بتسع خانات.

-----٢: سيظهر هذا المنبه عندما يكون الوزن عالى جداً ولا يمكن التصفير.

5TOEH: كمية المنتج التي سيتم سحبها ( الكمية المدخلة في الصيغة مضروبة في عدد الدورات التي سيتم تنفيذها) أكبر من قيمة المخزون. اضغط على المفتاح ENTER لإلغاء المنبه ومتابعة عملية السحب، أو اضغط على ESC للإيقاف.

5TOEHN: كمية المخزون أقل من القيمة الصغرى للمخزون. اضغط على المفتاح ENTER لإلغاء المنبه ومتابعة عملية السحب، أو اضغط على ESC للإيقاف.